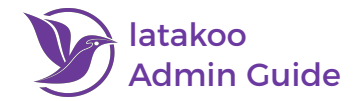

## **User Settings**

### **Create a New User**

- 1. Log into latakoo.com and click on Manage
- 2. Click on **People**
- 3. Use the structure browser on the left to navigate to the new user's home organization or location.
- 4. A new button will appear at the top; click on **Create a new user**
- 5. Fill out the user's information and click Create

|                     | Create   | new user       |
|---------------------|----------|----------------|
| Nexstar             |          |                |
| Abilene - KTAB/KRBC | Name:    | John Smith     |
|                     | Email:   | john@email.com |
| Albany - WTEN       | SSO ID:  | 12345          |
| Albuquerque - KRQE  | no SSO:  |                |
| toona - WTAJ        | Division | News ~         |
|                     | Role     | Producer ~     |
| narillo - KAMR      |          |                |
| ugusta - WJBF >     |          | Crea           |

Please note: all information **must** be filled out in order for the user to be able to login and have proper network access.

#### **Deactivate a User**

| 1. Log into <u>latakoo.com</u> and click on <b>Manage</b>             | People >                          |
|-----------------------------------------------------------------------|-----------------------------------|
| 2. Click on <b>People</b>                                             |                                   |
| 3. Find the user (you can use a search box by clicking Show filt      | ters)                             |
| and select the user                                                   | People within All latakoo clients |
| 4. A new button will appear at the top; click on <b>User settings</b> | Ryan Emmons                       |
| 5. Click <b>Edit</b> in the right corner of the user's settings box   | Ryan Example                      |
| <ol><li>Change Should this user be active? From Yes to No</li></ol>   | Ryan Finn                         |
| 7. Click Save                                                         | Ryan Flaherty                     |
|                                                                       | Ryan Floyd                        |
|                                                                       | Ryan Frost                        |
|                                                                       | Ryan Gaines                       |
| Edit Should this user be active No                                    | Ryan Gladson                      |
| User settings                                                         | Ryan Glatzhofer                   |
| ✓ Yes                                                                 | Ryan Goodman                      |
|                                                                       | Ryan Halicki                      |
|                                                                       |                                   |

Please note: the user will automatically be removed from your organization and networks and will no longer be able to log in, but all of their content will remain in the latakoo cloud.

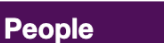

|    |   | <br>_ |
|----|---|-------|
|    |   |       |
|    |   |       |
|    |   |       |
|    |   |       |
|    |   |       |
|    |   |       |
| Ξ. | - |       |

+

Create a new user

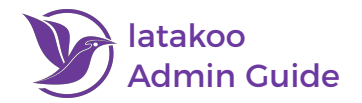

# Edit a User's Information

- 1. Log into latakoo.com and click on Manage
- 2. Click on People
- 3. Find the user (you can use a search box by clicking Show filters) and select the user
- 4. A new button will appear at the top; click on **User settings**
- 5. Click Edit in the right corner of the user's settings box
- 6. Use the structure browser and dropdown menus to edit the user's location, division, and role
- 7. Use the settings box to edit a user's name, email address, and SSO information (if applicable)
- 8. Click Save

|                    |      | 俞  | Austin - KXAN | > |
|--------------------|------|----|---------------|---|
| ک<br>User settings | Edit | 00 | News          | ~ |
|                    |      | ÷  | Producer      | ~ |

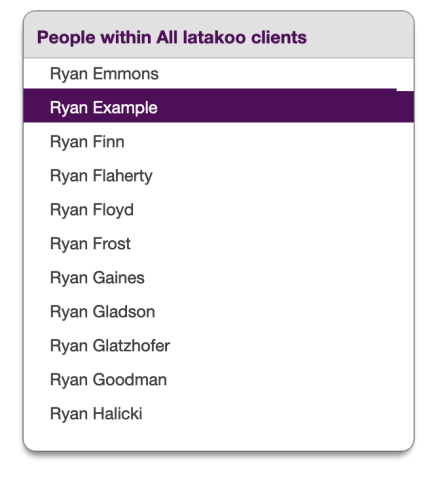

People within All latakoo clients

Ryan Emmons Ryan Example

Ryan Finn

Rvan Flahertv

Ryan Floyd

# Change a User's Password (NON-SSO USERS ONLY)

- 1. Log into latakoo.com and click on Manage
- 2. Click on **People**
- 3. Find the user (you can use a search box by clicking Show filters) and select the user
- 4. A new button will appear at the top; click on **User settings**
- 5. Click Edit in the right corner of the user's settings box
- 6. Expand **Change password** by clicking the **[+]**
- 7. Type in the new password twice
- 8. Click Save

| User settings | Edit Change password [-]   Password: Password (again): | Ryan Gaines<br>Ryan Gladson<br>Ryan Glatzhofer |
|---------------|--------------------------------------------------------|------------------------------------------------|
|               |                                                        | Password (again):                              |

Please note: users who log in with SSO (single sign-on) cannot change their password in latakoo. Users needing to reset their password can also use the forgot password link to reset it themselves.

People

People

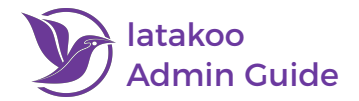

### **Network Settings**

#### **Create a New Network**

- 1. Log into latakoo.com and click on Manage
- 2. Click on **Networks**
- 3. Use the structure browser to find the organization where you are an admin and click on it
- 4. You will then see a new button at the top, click on Create a new network
- 5. Fill out the new network's name and description (optional)
- 6. Click Create

|                         | Nexstar             | ٥ | Create new network          |  |  |
|-------------------------|---------------------|---|-----------------------------|--|--|
| <b>U</b>                | Nexstar             |   |                             |  |  |
| create a new<br>network | Abilene - KTAB/KRBC | > | Name: Network Name          |  |  |
|                         | Albany - WTEN       | > | Description:                |  |  |
|                         | Albuquerque - KRQE  | > | Description of the network. |  |  |
|                         | Altoona - WTAJ      | > |                             |  |  |
|                         | Amarillo - KAMR     | > |                             |  |  |
|                         | Augusta - WJBF      | > | Create                      |  |  |

#### **Set Network Access Rules**

- 1. Log into latakoo.com and click on Manage
- 2. Find the network you wish to set access rules for and select it by clicking on it
- 3. Click Set access rules at the top
- 4. Use the structure browser box on the left to identify who you are giving access to (drill down to the organization)
- 5. Once you have drilled down to the organization you are giving access to, click on **Show divisions**
- 6. Find the division and/or roles you wish to give access to, then **drag & drop** them in the appropriate tab for what rights they should have

>

>

>

>

>

>

7. To remove a group, click the X

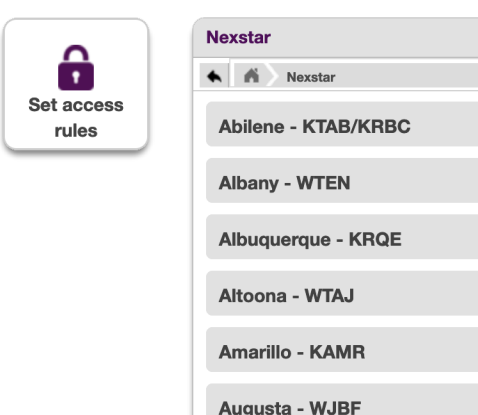

| Show: ( | organizations | $\bigcirc$ | divisions |
|---------|---------------|------------|-----------|
|---------|---------------|------------|-----------|

| Participant             | Upload only | Download only | Stream only | Sharer |  |
|-------------------------|-------------|---------------|-------------|--------|--|
| Bakersfield - KGET:News |             |               |             |        |  |
| Fresno - KSEE/KGPE:News |             |               |             |        |  |
| Los Angeles - KTLA:News |             |               |             |        |  |

Networks

Networks within Nexstar

All 12 Courtside Arkansas Share Athletes Who Inspire 2024 Big Ten Digital

Networks

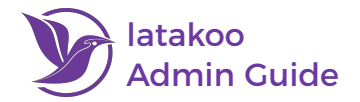

# Add an Individual to a Network

- 1. Log into latakoo.com and click on Manage
- 2. Find the network you wish to set access rules for and select it by clicking on it
- 3. Click Set access rules at the top
- 4. Switch from group to individual access by clicking **Individual** at the bottom
- 5. Find the user you wish to give access to (you can use a search box by clicking Show filters) then drag & drop them in the appropriate tab for what rights they should have
- 6. To remove an individual's access, click the X

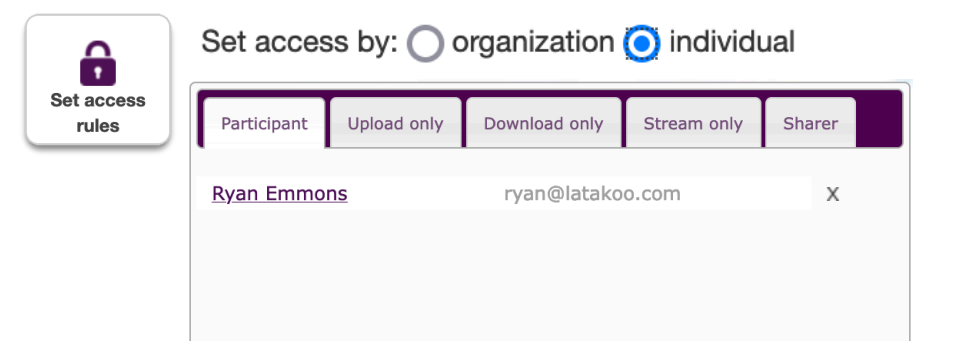

| Net | <u>``</u>                 |  |
|-----|---------------------------|--|
|     | Networks within Nexstar   |  |
| _   | All 12 Courtside          |  |
| al  | Arkansas Share            |  |
|     | Athletes Who Inspire 2024 |  |
| h   | Big Ten Digital           |  |

Need assistance? Contact us anytime at <u>support@latakoo.com</u>

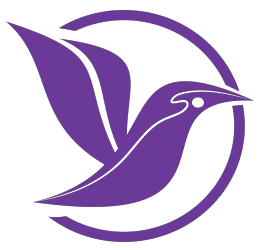